メイン>編集>レイヤマネージャ:オブジェクトから編集するオブジェクトを開く

| 🍢 エディタ - レイヤマネージャ | - • •        |
|-------------------|--------------|
| オブジェクト リファレンス     | セットアップ       |
| 作成 1~             | <b>X</b> 🗑 🕅 |
| 「テンプレートから作る       |              |
| クリップボードから作る       |              |
| 【開く 】             |              |
| デルプを聞く            |              |

レイヤマネージャ:オブジェクト>プロパティ>標準属性テーブルのメンテナンスをチェック>OK

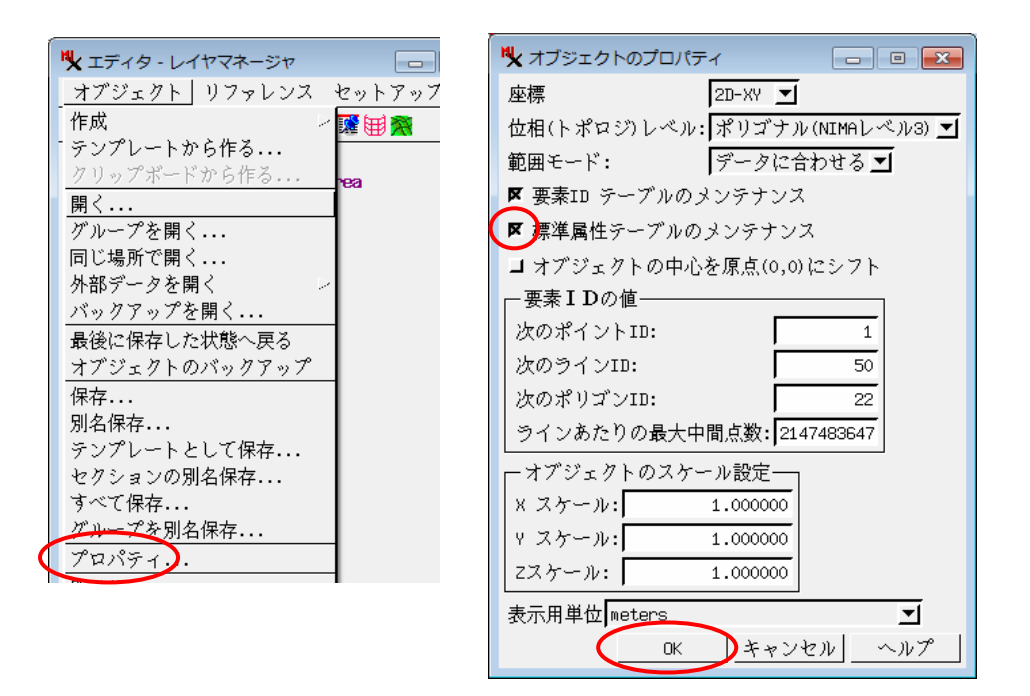

レイヤマネージャよりオブジェクトを選択して右クリック>標準属性の更新 で、表示します。

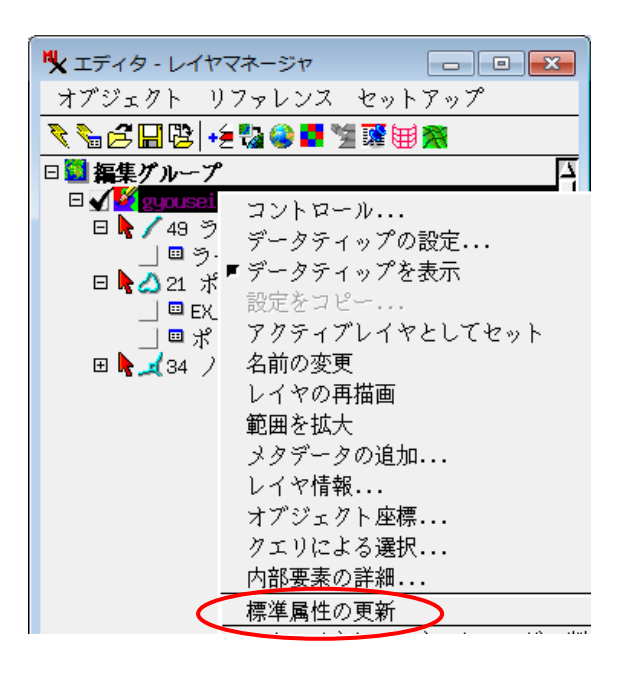